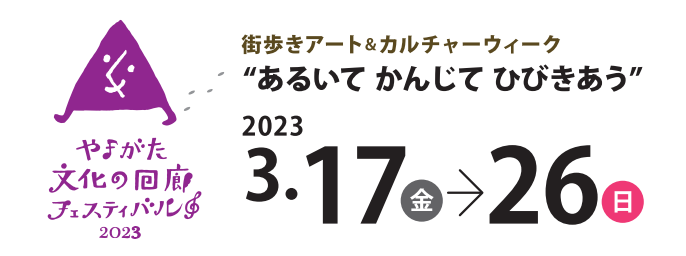

## デジタルスタンプラリーの参加方法

## デジタルスタンプラリー参加QRコードにアクセス

# 2 対象スポットに行く

スタンプラリーアプリのページの対象スポット一覧から スタンプを獲得したいスポットを押してください。 スポットの情報が表示されるので、マップ等を確認しな がらスポットへ向かいます。

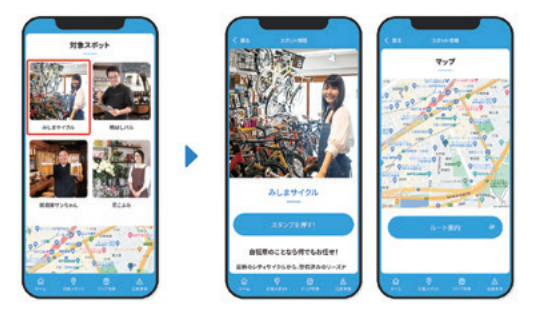

# ③ GPSをもとにスタンプを獲得する

対象スポットに到着したら、「スタンプを押す!」ボタンを押してください。 位置情報の取得を許可するように注意を促すポップアップが表示されるの で、「確認しました」を押してください。また、位置情報の取得確認が表示され た場合は、許可してください。

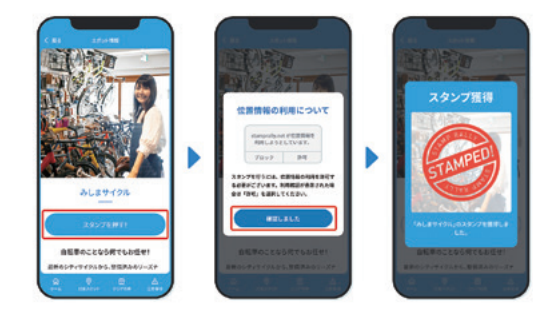

スポットに設定された 位置情報の範囲内にいる 場合は、スタンプが獲得 できます。

デジタル

スタンプラリー参加

### 注意事項

スタンプラリーに参加するにあたり、 右の注意事項をご確認ください。 なお、注意事項を守らない場合、スタ ンプが消失する可能性がございます。 必ずご確認いただくようお願いいたし ます。

#### 非推奨のブラウザで アクセスしないでください (iPhone・Android共通)

SNSアプリやQRコードリーダーアプリから アクセスするとスタンプが消失する可能性 があります。iPhoneはSafariで、Android はChromeでアクセスしてください。

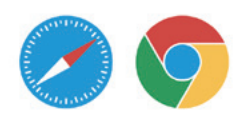

### シークレットモードは 使わないでください (iPhone・Android共通)

プライベートブラウズモード・シーク レットモードはオフにしてください。 また、参加中はブラウザの履歴は消 さないでください。

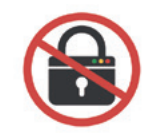

#### コードスキャナーは 使わないでください (iPhoneのみ)

iPhoneをご利用の方は、コントロールセン ターにある「コードスキャナー」を使用し ないでください。標準のカメラアプリで、 QRコードを読み取りご参加ください。

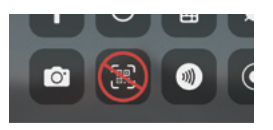